# Búsqueda de un servicio marítimo y navegación hasta él

#### Para iniciar la navegación:

- 1. En la pantalla Inicio, selecciona Destino.
- 2. Selecciona una categoría.
- 3. Selecciona un destino.
- Selecciona Navegar hacia.
- 5. Selecciona Ir a. O BIEN

Selecciona Auto guía cuando utilices una tarjeta BlueChart<sup>®</sup> g2 Vision<sup>®</sup> preprogramada para utilizar la opción Auto ruta.

- 6. Sigue la línea de colores de la pantalla para llegar al destino.
- Para detener la navegación:

En la carta de navegación, pulsa MENU y selecciona Detener la navegación.

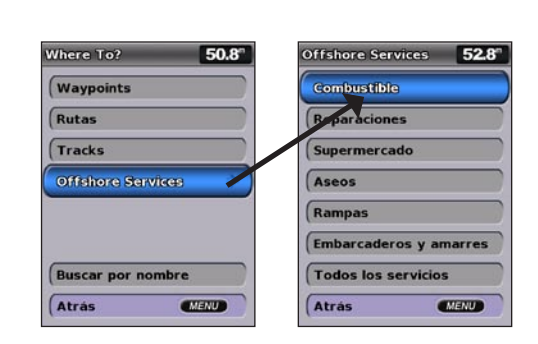

# Marcación de un waypoint o de Hombre al agua (MOB)

#### Para marcar tu ubicación actual como waypoint o MOB:

- 1. Desde cualquier pantalla, pulsa MARK.
- 2. Selecciona Atrás para quardar el waypoint o selecciona Hombre al aqua para designar el waypoint como punto MOB.

#### Para crear un waypoint nuevo:

- 1. En la pantalla Inicio, selecciona Cartas > Carta de navegación.
- 2. Utiliza el puntero del mapa ( ) para seleccionar la ubicación que deseas establecer como waypoint.
- 3. Pulsa SELECT.
- 4. Selecciona Crear waypoint.

#### Para mover el waypoint en la carta de navegación:

- 1. Utiliza el puntero del mapa ( ) para resaltar el waypoint en la carta de navegación y pulsa SELECT
- 2. Selecciona **Revisar**. (El botón **Revisar** solo aparece cuando hay más de un waypoint en las proximidades).
- 3. Selecciona el botón del waypoint que desees editar > Mover.
- 4. Pulsa SELECT para guardar la nueva ubicación.

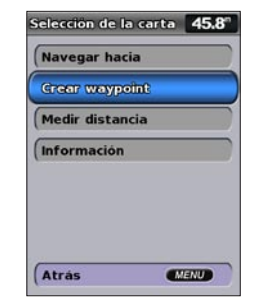

#### Crear un waypoint

# Búsqueda de un destino por nombre

- 1. En la pantalla Inicio, selecciona Destino. > Buscar por nombre.
- 2. Utiliza el botón de dirección para seleccionar los caracteres y escribir al menos una parte del nombre del destino
- Pulsa SELECT para ver los 50 destinos más cercanos que incluyen los criterios de búsqueda. Para ir a la ubicación, selecciónala > Navegar hacia > Ir a.

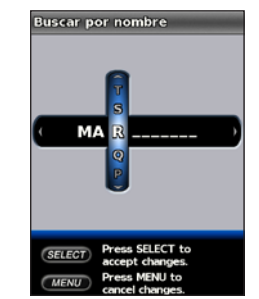

Puerto Deporti... 68.71 Marina de Denia 80.01 Marina Greenw... 100: Marina Benicarl... 1131 Marina Deporti... 133 Marina Botafoch Marina De Las... 1611 Cambiar pág. Atrás MENU

esultad. busqueda 52.1"

Introducir el nombre

Ver los resultados de la búsqueda

# Edición o eliminación de un waypoint

#### Para editar un waypoint existente:

- 1. En la pantalla Inicio, selecciona Información > Datos de usuario > Waypoints.
- Selecciona el waypoint que deseas editar.
- 3. Selecciona Editar waypoint.
- 4. Selecciona el atributo del waypoint que deseas cambiar (Nombre, Símbolo, Profundidad, Temperatura del agua, Comentario o Posición).

#### Para eliminar un waypoint o un MOB:

1. En la carta de navegación, utiliza el puntero del mapa (💫) para resaltar el waypoint o el MOB en la misma.

**O BIFN** 

En la pantalla Inicio, selecciona Información > Datos de usuario > Waypoints.

- 2. Selecciona el waypoint o el MOB que deseas borrar.
- 3. Selecciona Revisar > Borrar (el botón Revisar solo aparece cuando hay más de un waypoint en las proximidades).

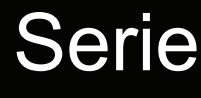

# Serie GPSMAP<sup>®</sup> 400/500 guía de referencia rápida

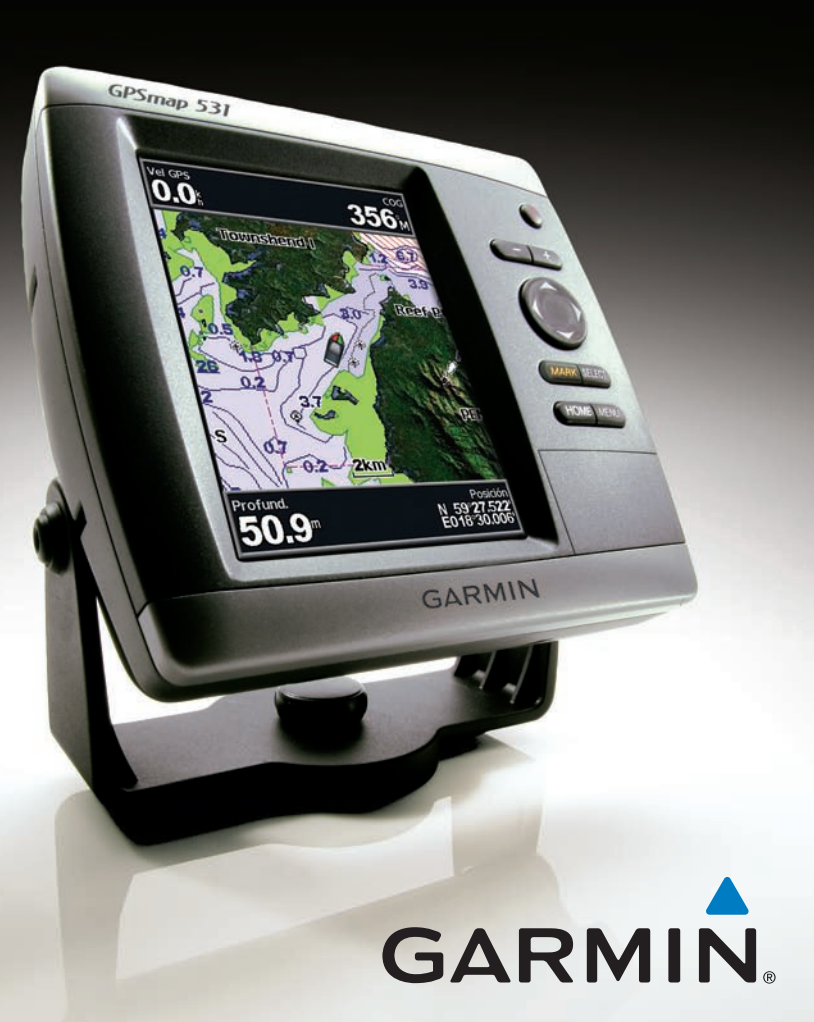

## Encendido de la unidad y adquisición de la señal

Consulta la guía Información importante sobre el producto y su seguridad que se incluye en la caja del producto y en la que encontrarás advertencias e información importante sobre el producto.

#### Encendido y apagado de la unidad

Para encender la unidad, pulsa y suelta el 🙂 botón de encendido. Cuando aparezca la pantalla de advertencia, selecciona Acepto para ver la pantalla Inicio. Para apagar la unidad, mantén pulsado el 😃 botón de **encendido**.

### Adquisición de las señales del satélite GPS

Al encender la unidad, el receptor GPS debe reunir datos del satélite y establecer la ubicación actual. Cuando la unidad adquiere señales del satélite, las barras de intensidad de la señal situadas en la parte superior de la pantalla Inicio son de color verde 🌆. Si la unidad pierde las señales, las barras verdes desaparecen 🌆 y el icono de posición muestra una marca de interrogación que parpadea.

Para obtener documentación e información adicionales, visita www.garmin.com.

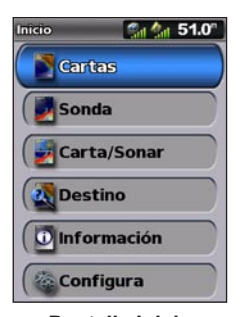

Pantalla Inicio

# Uso del teclado

ENCENDIDO/RETROILUMINACIÓN: mantenlo pulsado para encender o apagar la unidad; púlsalo y suéltalo para ajustar la retroiluminación y activar los modos de día y noche.

ESCALA (-/+): púlsalos para ajustar la escala de la sonda, para acercar o alejar una carta, desplazarte hacia arriba o hacia abajo por las listas o ajustar el nivel de retroiluminación.

BOTÓN DE DIRECCIÓN: pulsa arriba, abajo, izquierda o derecha para desplazarte por los menús, resaltar campos e introducir datos.

MARK: pulsa este botón para marcar un wavpoint

SELECT: pulsa este botón para seleccionar elementos resaltados.

HOME: pulsa este botón para regresar a la pantalla Inicio.

MENU: pulsa este botón para acceder a ajustes y opciones de configuración adicionales; púlsalo para volver a la pantalla anterior cuando se te indique.

# Ajuste de la configuración de la pantalla

### Para ajustar la retroiluminación:

1. Pulsa y suelta el 🕐 botón de encendido.

- 2. Selecciona Retroiluminación.
- 3. Pulsa el **botón de dirección** hacia la izquierda o hacia la derecha para ajustar manualmente la retroiluminación.

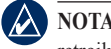

NOTA: Pulsa el 🕐 botón de encendido varias veces para cambiar entre la retroiluminación máxima, mínima o la configuración manual.

### Para cambiar entre los modos de noche y día:

- 1. Pulsa y suelta el 🕛 botón de encendido.
- 2. Selecciona Modo de color.
- 3. Pulsa el **botón de dirección** hacia la izquierda o hacia la derecha para cambiar entre los modos.

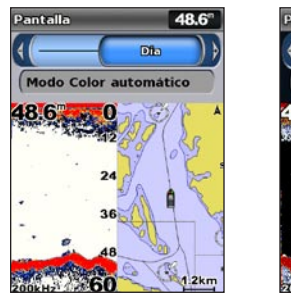

Modo de día

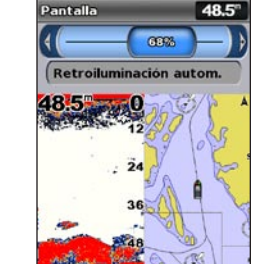

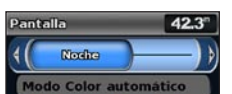

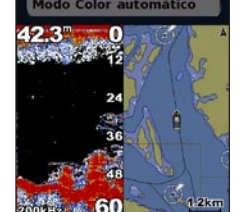

Modo de noche

#### ENCENDIDO/ RETROILUMI-NACIÓN ESCALA BOTÓN DE DIRECCIÓN MARK SELECT HOME MENU SELECT MENU • HOME

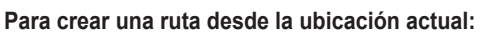

- destino y pulsa SELECT.
- Selecciona Navegar hacia > Ruta hacia.
- realizar el último giro hacia tu destino.
- por la ruta.

#### Para crear una ruta en otra ubicación:

- 2. Selecciona Usar carta o Usar lista de waypoints.
- ruta y pulsa SELECT.
- 5. Selecciona MENU para quardar la ruta.

#### Para editar una ruta:

- 2. Selecciona la ruta que desees editar.
- los giros de la ruta.

#### Para activar el track log:

#### Para borrar el track activo:

En cualquier carta, excepto Fish Eye 3D, selecciona MENU > Waypoints y tracks > Tracks activos > Borrar track activo. La memoria de tracks se borra y el track actual continúa grabándose.

### Cómo acercar y alejar imágenes en el mapa

ODAS, FIIS) Y 205 34

43 8.4 18

Puntero del

mapa

Los botones Escala (-/+) permiten controlar el nivel de zoom, indicado por la escala en la parte inferior de la carta de navegación (**800m**). La barra que aparece debajo del número representa la distancia en el mapa.

# Exploración de la carta de navegación y cómo acercarla o alejarla

Utiliza el **botón de dirección** para alejar el puntero del mapa (**x**) de la ubicación actual y desplazarlo a otras zonas de la carta de navegación. Al salirte del borde de la pantalla del mapa actual, ésta se desplazará en el sentido correspondiente para que veas el resto del mapa.

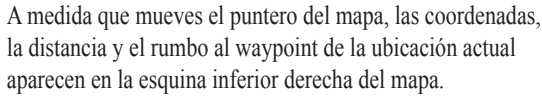

aparecen en la esquina inferior derecha del mapa.

Para explorar el mapa, pulsa el botón de dirección hacia arriba, hacia abajo, hacia la derecha o hacia la izquierda.

# Uso de rutas y tracks

1. En la carta de navegación, utiliza el puntero del mapa (💽) para resaltar el

3. Utiliza el puntero del mapa ( ) para seleccionar la ubicación en la que deseas

4. Pulsa SELECT. Repite este paso para añadir otros giros.

5. Pulsa MENU para cancelar, deshacer el último giro o comenzar la navegación

# 1. En la pantalla Inicio, selecciona Información > Datos de usuario > Rutas > Nueva ruta.

3. Si seleccionas Usar carta, utiliza el puntero del mapa (📡) para seleccionar la ubicación inicial en la que deseas iniciar la nueva ruta. Si seleccionas Usar lista de waypoints, selecciona el primer waypoint de la

4. Elige la ubicación del primer giro y pulsa SELECT. Repite hasta que hayas completado la ruta.

6. Selecciona la ruta para editarla, borrarla o navegar hacia ella.

#### 1. En la pantalla Inicio, selecciona Información > Datos de usuario > Rutas.

3. Selecciona Editar ruta. Puedes editar el nombre de la ruta o utilizar la carta o la lista de giros para editar

En cualquier carta, excepto Fish Eye 3D, selecciona MENU > Waypoints y tracks > Tracks > Activado. En la carta aparece una línea que señala el track

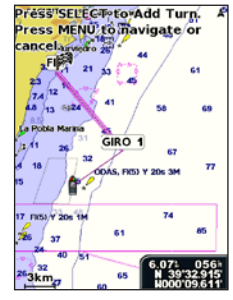